# NX7700x/A5010E-2 ご使用時の注意事項

この度は弊社製品をお買い上げいただき、誠にありがとうございます。

本製品のご使用において、ご注意いただくことがあります。誠に恐れ入りますが、ご使用前に下記内容を必ずご一 読ください。

なお、本書は必要なときにすぐに参照できるよう大切に保管してください。

1) はじめに

- 2) システムROMの機能に関する注意事項
- 3) iL05 の機能に関する注意事項
- 4) OSに関する注意事項
- 5) 全般の機能に関わる注意事項
- 1) はじめに
  - 本製品のマニュアルについて

「本製品に関する詳細は、下記サイトに掲載しているマニュアルに記載しています。 ご購入頂いた型番で、製品マニュアルをご検索ください。 https://jpn.nec.com/nx7700x/

また、ESMPRO/ServerManager、ESMPRO/ServerAgentService、エクスプレス通報サービス(MG)に関しては、 ESMPRO 日本語ポータルサイト<<u>https://jpn.nec.com/esmsm/</u>> NEC サポートポータルく<u>https://www.support.nec.co.jp/View.aspx?isIntra=0&id=9010102124</u>> の最新の情報およびバージョンをご確認の上、ご利用ください。

# ● Starter Packについて

本製品で使用する Starter Pack は、以下 Web サイトに掲載されています。 本体装置購入時に合わせて購入されていない場合はダウンロードして適用してください。 <u>https://jpn.nec.com/nx7700x/</u> ([技術サポート情報・ダウンロード] – [ドライバー、ユーティリティ関連の物件]のページの

(「技術サホート情報・タワンロート」ー「トライハー、ユーティリティ関連の物件」のページの StarterPackの項を参照)

なお、使用する Starter Pack については、別途 Web 公開している「OS と Starter Pack の対応表」を 参照ください。

https://jpn.nec.com/nx7700x/support/index.html?

(マニュアルの項 にある[本体(A5010E-2, A5010E-2 v2)]を参照ください。

● VMware ESXiのドライバ・サービスモジュールについて 本製品で使用する VMware ESXi のドライバ・サービスモジュールは、以下 Web サイトに最新版が掲載され ています。Web に掲載されている内容を確認し、適切なバージョンを適用してください。

 Agentless Management Service および iLO Channel Interface Driver <u>https://jpn.nec.com/nx7700x/</u> ( [技術サポート情報・ダウンロード] - [ドライバー、ユーティリティ関連の物件] のページの ユーティリティの項を参照)

2. SNMP Trap および CLI ツール https://www.support.nec.co.jp/View.aspx?id=3010101744 (「エンタープライズサーバ(NX7700x シリーズ)」を参照)

 VMware ESXi デバイスドライバ <u>https://www.support.nec.co.jp/View.aspx?id=3140105866</u> (「エンタープライズサーバ(NX7700x シリーズ)」から対象 OS の「デバイスドライバー覧」を選択)

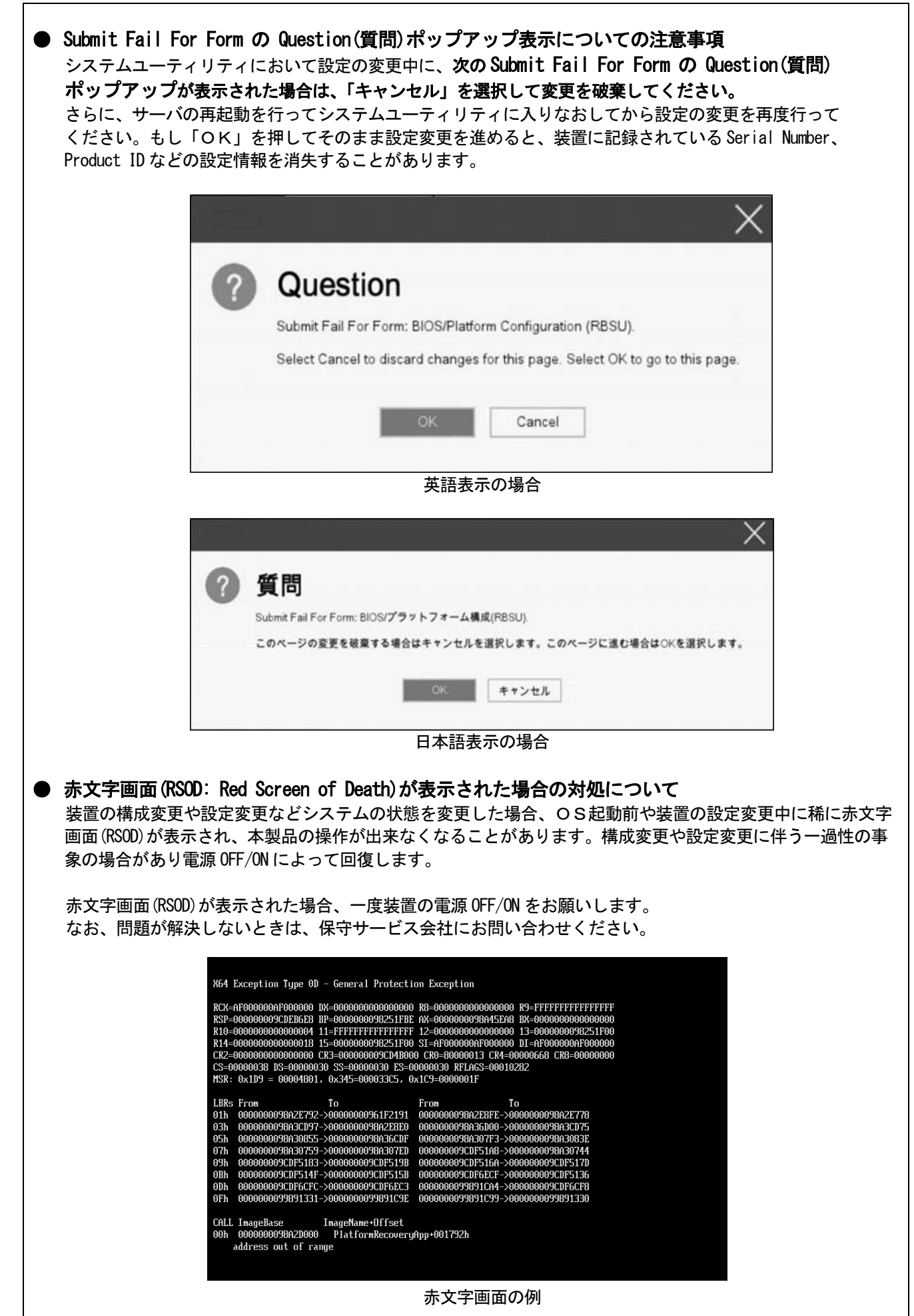

| <ul> <li>「Memory Initialization Start」のメッセージでPOST停止した場合の対処について<br/>「Memory Initialization Start」のメッセージで POST 停止した場合、システムメンテナンススイッチの<br/>SW6 によりシステム設定をデフォルト値に戻すことで復旧することができます。<br/>詳細な手順は、メンテナンスガイド「1 章(6.4.3 システム設定をデフォルト値に戻す)」の項を<br/>ご参照ください。</li> </ul>                                                                                                    |
|----------------------------------------------------------------------------------------------------|
| <ul> <li>● SW RAID有効時、内蔵DVD-ROM(NE3351-137)が2個表示される件について<br/>System ROM のバージョンが v2.02 (02/02/2019)以降、v2.32 (03/09/2020)未満の場合は、Embedded SATA<br/>Configuration 設定(*1)を [Smart Array SW RAID Support] 設定時、運用環境により Disk Utilities メニュー<br/>(*2)に内蔵 DVD ドライブ情報が2つ表示されます。<br/>どちらのドライブを選択した場合でも同じ内蔵 DVD ドライブの情報が参照できます。</li> <li>(*1)「System Configuration &gt; BIOS/Platform Configuration (RBSU) &gt; Storage Options &gt; SATA Controller<br/>Options &gt; Embedded SATA Configuration」</li> <li>(*2)「System Configuration &gt; HPE Smart Array S100i SR Gen10 &gt; Disk Utilities」</li> </ul>                                                                                                    |
| ● 工場出荷時の設定について<br>以下の項目については、工場出荷時に以下のように設定しています。                                                                                                    |
| 1. System Configuration > BIOS/Platform Configuration (RBSU) > Workload Profile を<br>「Custom」に設定。                                                                                                    |
| 2. System Configuration > BIOS/Platform Configuration (RBSU) > Power and Performance Options > Minimum Processor Idle Power Core C-Stateを「No C-states」に設定。                                                                                                    |
| 3. System Configuration > BIOS/Platform Configuration (RBSU) > Power and Performance Options > Minimum Processor Idle Power Package C-State を「No Package States」に設定。                                                                                                    |
| ● システムユーティリティおよびワンタイムブートメニューの表示について                                                                                                    |
| <ol> <li>BMC Configuration Utility 配下のメニューの変更権限については、BMC Configuration Utility &gt; Setting<br/>Option &gt; Require user login and configuration privilege for BMC Configuration を有効にすることで保護<br/>してください。<br/>BIOS/Platform configuration (RBSU) &gt; Server Security &gt; Set Admin Password の設定では保護されません。</li> <li>System Information &gt; Processor Information で表示されるL2 Cache、L3 Cache の Maximum Size、Installed<br/>Size は 1MB を 1048576 バイトに換算した数値で表示されます。</li> <li>システム ROM v1.36 (02/14/2018)、またはv1.36 (02/15/2018)の場合、システムユーティリティ、またはワ<br/>ンタイムブートメニューを表示したとき、まれにマウスカーソルが黒い四角形の表示となることがありま<br/>す。これは、表示のみの問題であり、システムユーティリティ上の操作は正常に機能します。<br/>また、この状態はマウスを操作することで解消します。</li> <li>RAID コントローラ (NE3303-190/191/197/201) 搭載装置において、以下の発生条件を満たす場合、ワンタイム<br/>ブートメニューと RBSU の PCIe Device Configuration メニュー(*)に、RAID コントローラ名が正しく表示さ<br/>れないことがあります。RAID コントローラ名表示のみの問題であり、RAID コントローラに搭載されている<br/>HDD/SSD からのブートには影響しません。<br/>(*)BIOS/Platform configuration (RBSU) &gt; PCIe Device Configuration</li> <li>【発生条件】 ※以下2つの条件をすべて満たす場合</li> </ol> |
| 1. RAID コントローラファームウェアが以下のバージョンである<br>- NE3303-190/191/197/201 : v4. 11 以上<br>2. システム ROM が v2. 68(07/14/2022)未満                                                                                                    |

- シリアルコンソールに POST デバッグ情報が出力される件について システム ROM v2.32(03/09/2020)において、POST 実行時、まれに POST デバッグ情報がシリアルポートに出力さ れ、POST 実行時間がおおよそ2分長くなることがあります。 システム ROM v2.34 (04/09/2020)以降では、この問題が修正されています。
- RESTfulインターフェースツールによるRBSU設定のバックアップ(保存)とリストア(復元)の注意事項

iLO5 ファームウェアバージョン 2.40以上の場合、RESTful インターフェースツールを使用したRBSU設定の 保存と復元は使用できません。RBSU設定の保存と復元は、システムユーティリティのBackup and Restore Settings メニューから行ってください。

●Server Configuration Lock(SCL)についての注意事項

- (1) システム運用中は SCL 機能を無効にし、使用しないでください。
- SCL 機能有効時に設定するパスワードは大切に保管してください。SCL のパスワードを紛失した状態で、
   SCL 機能によりロック(OS ブート前に停止)されると、ロック解除できず、二度とブートできなくなります。

#### ブート可能状態への復旧/回復は有償にて承ることになります。

なお、SCLのパスワードを紛失した場合、SCLのパスワードをクリアする方法はありません。

- (3) 保守を依頼する際は、SOL 機能を無効化していただく必要があります。 SCL 機能を無効にできない場合、保守は有償にて承ることになります。
- (4) RBSU の「Halt on Server Configuration Lock failure detection.」機能は有効化しないでください。もし 有効に設定した場合、SCL 機能が回復不能条件の該当を検出し、ロック(OS ブート前に停止)されてしまう と、システムユーティリティも起動できず、二度とサーバー構成ロックを無効にすることができません。

#### <u>ブート可能状態への復旧/回復は有償にて承ることになります。</u>

#### SCL機能の回復不能条件

- RBSUの設定変更によりロックされた場合
- ファームウェア更新によりロックされ、元のファームウェア バージョンに戻すことができない場合
- DIMM、または PCI オプションカードの故障によりロックされた場合
- フォールトトレラントメモリ機能(ADDDC)の仕様変更について

本製品の搭載ファームウェアの更新に伴い、フォールトトレラントメモリ機能(ADDDC)の仕様に変更があり ます。下記、変更点を記載します。

システムROMのバージョンがv2.00(02/02/2019)以降、CPUあたりDIMM 8枚、もしくはDIMM 12枚以外の構成であっても、フォールトトレラントメモリ機能(ADDDC)が使用できる構成であれば、本機は自動的に設定が変更し、同機能の使用を始めます。

 - システムROMのバージョンがv2.10(05/21/2019)以降、各チャネルあたりのRANK数の合計が2以上になるように メモリを搭載しなくても、フォールトトレラントメモリ機能(ADDDC)は利用できます。
 - システム ROM のバージョンが v2.10(05/21/2019)以降、フォールトトレラントメモリ機能(ADDDC)が使用可能 な DIMM として、NE3302-709 が加わります。

● PCIe Slot X MCTP Broadcast Supportメニューについて (X はPCIe Slot番号)

システム ROM バージョンが v2.10 (05/21/2019)以降の装置において、初めて PCIe MCTP Options メニュー(\*1)を 選択した場合、装置のデフォルト設定を強制的に設定する旨のポップアップ(\*2)が、設定可能な PCIe Slot 数分 表示されます。

設定を一度保存すると、次回以降ポップアップ表示はされません。

尚、下記システムROM バージョンの場合、設定保存時にポップアップ(\*3)が表示され設定は保存されません。 保存されない事により、本メニューを表示させるたびにPCIe Slot 数分のポップアップ(\*2)が表示される事に なります。この場合、MCTP Broadcast は常に有効で動作します。

• v2. 22 (11/13/2019)

- v2. 30 (02/11/2020)
- v2. 32 (03/09/2020)

| *1 : System Configuration > BIOS/Platform Configuration(RBSU) > PCIe Device Configuration ><br>Advanced PCIe Configuration > PCIe MCTP Options                                                                       |
|----------------------------------------------------------------------------------------------------|
|                                                                                                    |
|                                                                                                    |
|                                                                                                    |
| *2 :                                                                                                    |
| S エラー                                                                                                    |
| "PCIeスロット1 MCTPブロードキャストのサポート" 設定の現行値が設定可能なオプション値と一致しません<br>。設定値は強制的にデフォルト値に設定されます。                                                                                                    |
| Enterキーを押して続行してください。                                                                                                    |
| ОК                                                                                                    |
| *3 :                                                                                                    |
| X                                                                                                    |
| ? 質問                                                                                                    |
| Submit Fail For Form: BIOS/フラットフォーム構成(RBSO).<br>このページの変更を破棄する場合はキャンセルを選択します。このページに進む場合はOKを選択します。                                                                                                    |
| OK キャンセル                                                                                                    |
|                                                                                                    |
| ● Extended Memory Testオプションの設定値について<br>シューム POM の バージョン・ボック 26 (07/16/2020)の担合 Extended Memory Test オプションパナ 自動的に Dischlad                                                                                            |
| システム ROM のパーションが V2.30 (07/10/2020)の場合、Extended Memory Test オ フションは、自動的に Disabled<br>となります。<br>System Configuration > BIOS/Distform Configuration (PBSU) > Memory Ontions > Extended Memory Test                     |
| System configuration / Dios/Fration Configuration (1050) / Meinery Options / Extended Meinery Test                                                                                                    |
| ●ILO4ペントロウ(IEL/ICIPMI Watchdog Timer Timeoutのロウが登録される。<br>システムROM v2.62 (03/08/2022)が適用されている場合、かつIPMI Watchdog Timerオプションを「Disabled<br>(出荷時の設定)」に設定している場合、iLOイベントログに下記のIPMI Watchdog Timer Timeoutが登録され<br>ることがあります。 |
| 以下の手順を実施することで本問題が解消します。<br>iLO IPMI Watchdog Timer Timeout: Action: None, TimerUse: 0x44, TimerActions: 0x00                                                                                                    |
| イベントクラス: 0x23<br>イベントコード: 0xB3                                                                                                    |
| 復旧手順:<br>以下の復旧手順1、または2のどちらかを実施していただくことで、本問題が解消できます。                                                                                                    |
| 復旧手順1<br>1)装置の電源を切り、電源コードをコンセントから外す。<br>2)30秒以上経過したのち、電源コードをコンセントに接続する。                                                                                                    |

#### 復旧手順2

システムユーティリティより、IPMI Watchdog Timerオプションの設定を2回変更します。

- 1) POST中に〈F9〉キーを押下し、システムユーティリティを起動する。
- 2) System Configuration > BIOS/Platform Configuration(RBSU) > System Options > Server Availability > IPMI Watchdog Timerオプション を「Enabled」に設定する。
- 3) <F12>キーを押下し、設定を保存してシステムを再起動する。
- 4) POST中に〈F9〉キーを押下し、システムユーティリティを起動する。
- 5) System Configuration > BIOS/Platform Configuration(RBSU) > System Options > Server Availability > IPMI Watchdog Timerオプションを「Disabled」に設定する。
- 6) <F12>キーを押下し、設定を保存してシステム再起動する。

#### ● iL0の再起動を行う場合の注意事項

サーバ起動から OS の起動完了までの間(POST(Power On Self Test)実行中も含みます)は、iLO の再起動を行わ ないでください。

また、システム ユーティリティの操作途中も、iLOの再起動を行わないでください。

該当タイミングで iLOの再起動を行うと、期待しない動作となる場合があります。

例えば、システムユーティリティの設定変更途中に iLO の再起動(※)を行うと、直後のシステム再起動処理 (Reboot)が正常に動作しない場合や、装置に記録されている Serial Number、Product ID などの設定情報を消 失する場合があります。また、POST (Power On Self Test) 実行中に iLO の再起動を行うと、iLO Web インターフ ェース:[情報]-[概要]ページにおける UUID、UUID (論理)が不正な表示になる場合があります。不正な表示と なった場合は、本体装置の電源をオフ、オンしてください。

< 対象となる iLO の再起動の方法 >

- iLO Web インターフェースなどを利用したネットワーク経由での iLO の再起動。
- UID スイッチ を使用した iLO の再起動。
- ※ システムユーティリティの「BMC Configuration Utility」での設定変更後の iLO の再起動については、 本書の「システムユーティリティの「BMC Configuration Utility」の操作についての注意事項」を 参照して操作しください。

#### ● iL0のダウングレードポリシー機能の注意事項

iLO5 ファームウェア 1.40 以降で iLO の拡張ライセンスがインストールされている場合、[Security] -[Access Settings] - [Update Service] - [Downgrade Policy]の設定を『Permanently disallow downgrades』に 設定を行わないようにしてください。

『Permanently disallow downgrades』に設定した場合、ファームウェアのダウングレードを行うことができな くなります。また、『Permanently disallow downgrades』に設定後は、iL0 に対して永続的な変更が行われるた め、iL0 の各種インターフェースや各種ユーティリティから本設定の変更を行おうとしても変更することがで きません。

なお、本設定は Set to factory defaults オプションから iLO を出荷時のデフォルト設定に設定を行った場合 も、リセットされず『Permanently disallow downgrades』を維持します。

● OS起動時に検出されるネットワークポートやファーバーチャネルポートの接続エラーについて

OS 起動時に Agentless Management Service (AMS/smad) や ESMPRO/ServerAgentService のサービスが開始されたき に、これらのサービスによってネットワークポートやファイバーチャネルの接続エラー(Link Failure)のメッ セージが記録される場合があります。

これらのメッセージは装置の再起動中に発生した一時的な接続状態の遷移をiL0によってイベント検知されたことによるものです。これらのメッセージは無視して問題はありません。

#### ● iL0のセキュリティ機能の注意事項

iLO5 ファームウェア 1.40 以上をご使用の場合、iLO Web インターフェースの[Information] - [Security Dashboard]及び iLO Web イサターフェース画面の右上部に リスクが常に表示されます。

RBSUの設定や iLOの設定の内容次第で、iLO セキュリティの状態がリスク状態(赤色)で表示されますので、お 客様のセキュアポリシーに応じてセキュリティの対処を行ってください。

推奨値などの詳細については、iL05 ユーザーズガイドを参照してください。

但し、『Require Host Authentication』設定については、「システムユーティリティより、Admin Password を設 定(※1)した場合や、iLO Web インターフェースから [ホスト認証が必要]設定を有効(※2)に設定した場合 の注意事項」に注意事項がありますので、ご確認ください。

iLO5 ファームウェアのバージョンによって該当する条件が異なります。

| iL05 ファームウェア  | 該当条件          |
|---------------|---------------|
| バージョン 1.40    | (※1)、および (※2) |
| バージョン 1.43 以上 | (※2)          |

iLO の負荷の状態により[Information] - [Security Dashboard]の"全体セキュリティーステータス"が『リス ク』であっても、iLO Web インターフェース画面の右上部の"iLO セキュリティ"アイコンが無色になる場合 があります。[Information] - [Security Dashboard]の"全体セキュリティーステータス"が現在のセキュリ ティ状態を示します。

| ● システムユーティリティより、Admin Passwordを設定(※1)した場合や、<br>iLO Webインターフェースから [ホスト認証が必要]設定(※2) に係る注意事項                                                                                                    |
|----------------------------------------------------------------------------------------------------|
| <ul> <li>(※1) iL0 5 ファームウェアバージョン: 1.43 未満を適用した環境の場合が対象となります。         「System Configuration &gt; BIOS/Platform Configuration (RBSU) &gt; Server Security」より、         Set Admin Password オプションにてパスワードを設定する。</li> <li>(※2) iL0 ファームウェアバージョン: 1.40 以降を適用した環境の場合が対象となります。         「セキュリティ &gt; アクセス設定 &gt; iL0」 にある [ホスト認証が必要]を『有効』に設定しないでくだ         さい。</li> </ul> |
|                                                                                                    |
| また、次のサービスや機能をご利用頂けません。<br>・エクスプレス通報サービスにおいてハードウェア障害に関する通報<br>・RAID 通報サービス<br>・iLO が収集するハードウェアに関するデバイス情報や設定情報の参照、及びイベントログ採取機能                                                                                                    |
| ● iLO WebインターフェースのUUIDの不正値表示について<br>POST (Power On Self Test)実行中に iLO の再起動を行うと、iLO Web インターフェースの[Information]-<br>[Overview]ページの UUID、UUID(論理)の値が稀に不正な表示となることがあります。<br>不正な表示となった場合は、本体装置の電源をオフ、オンしてください。                                                                                                    |
| <ul> <li>● iL0 Webインターフェースのネットワーク情報の表示について<br/>ファイバーチャネルコントローラーが実装されているシステムで、iL0 Web インターフェースの言語に日本語<br/>が選択されている場合、[システム情報] - [ネットワーク]で表示されるファイバーチャネルコントローラー<br/>の"ポートのステータス"が『下へ』と表示されます。<br/>これはファイバーチャネルコントローラーの接続が『ダウン』の状態であることを示しますので、読み替え<br/>てご利用ください。</li> </ul>                                                                                      |
| <ul> <li>iL0の時刻についての注意事項</li> <li>iL05 ファームウェア 1.45 以下で iL0 の SNTP の設定が無効の場合、iL0 の再起動を行うと iL0 の時刻がずれてしまう場合があります。</li> <li>iL0 Web インターフェースにて SNTP の設定を行い、ご使用いただくことを推奨します。</li> <li>iL0 の SNTP の設定方法については、iL05 ユーザーズガイドを参照してください。</li> </ul>                                                                                                    |
| ● iLO WebインターフェースのVirtual NIC設定の注意事項                                                                                                    |
| [Security] - [iL0]の"Virtual NIC"のデフォルト値は、iL05ファームウェアのバージョンにより異なります。<br>BMC構成ユーティリティにて"工場出荷時のデフォルトにセット"を実施した場合は、以下をご確認ください。                                                                                                    |
| <ul> <li>(1) iLO 5ファームウェア: 2.10以上 2.18以下をご使用の場合、デフォルト値は『有効(Enabled)』です。</li> <li>しかし、本機はVirtual NIC機能をサポートしておりませんので、 [Security] - [iLO]の" Virtual NIC"の</li> <li>設定を『無効(Disabled)』に変更してください。</li> </ul>                                                                                                    |
| <ul> <li>(2) iL0 5ファームウェア:1.40以上 1.47以下、もしくは、2.31以上をご使用の場合、デフォルト値は『無効<br/>(Disabled)』です。</li> </ul>                                                                                                    |
| ● iL0 WebインターフェースのNetwork情報の表示について                                                                                                    |
| ネットワークをブリッジ設定で構成し、iLO 5ファームウェア:2.31以上をご使用の場合、iLO Webインター<br>フェースの[Information] - [Network] - [Physical Network Adpters]に表示される内容がOS上の内容と一致<br>しない場合があります。ブリッジ情報の詳細は、OS上のネッワークアダプタのプロパティにてご確認ください。                                                                                                    |

Г

#### ● iL0 WebインターフェースのDevice Inventory情報の表示について

<SASエキスパンダ(NE3316-51)構成時>

iLO 5ファームウェア: 2.31以上をご使用の場合、iLO Webインターフェースの[System Information] - [Device Inventory]において、SASエキスパンダカードの表示情報が以下のように表示される場合がありますが、サーバの運用およびSASエキスパンダカードの動作に影響はありません。

- Firmware Version : N/A

- Status : Disabled

# ● iLO Webインターフェースのセキュリティダッシュボードの注意事項

iLO5 ファームウェア 1.43 以上、2.10 未満をご使用の場合、[Information] - [Security Dashboard]に[Last Firmware Scan Result]が表示されますが、本ハイパーリンクをクリックしないでください。 誤ってクリックした場合、Web ページ内のメニュー間移動が出来なくなります。その場合、ブラウザーのリロ ードボタンをクリックするか、もしくは一旦 iLO Web インターフェースのログアウトを実行して再度ログイン しなおしてください。

| 情報 - セキュリティダッシュオ                     | <b>!</b> —К        | ● ⊙ ∉   | ●●●品?      |
|--------------------------------------|--------------------|---------|------------|
| 概要 セキュリティダッシュボード                     | セッションリスト iLOイベントログ | インテグレーテ | ッドマネジメントログ |
| Active Health Systemログ 診断            |                    |         |            |
|                                      |                    |         |            |
| セキュリティ状態 本番環境<br>サーバー構成ロック: Disabled |                    |         |            |
| セキュリティバラメーター                         | ↓ステータス             | 状態      | 無視         |
| セキュリティオーバーライドスイッチ                    | • ок               | Off     | 0          |
| IPMI/DCMI over LAN                   | • ок               | 無効      | 0          |
| 最小パスワード長                             | • ок               | ок      | 0          |
| iLO RBSUへのログイン要求                     | • ок               | 有効      | 0          |
| 認証失敗ログ                               | • ок               | 有効      | 0          |
| セキュアブート                              | • ок               | 有効      | 0          |
| バスワードの複雑さ                            | • ок               | 有効      | 0          |
| ホスト認証が必要                             | • ок               | 無効      | 0          |
| 最新のファームウェアスキャン結果                     | ₩ ок               | ок      | 0          |

日本語表示の場合

|                                        | Information - Security Dashboard                                 |                          | • •            | ● ● ● ▲ ?                          |
|----------------------------------------|------------------------------------------------------------------|--------------------------|----------------|------------------------------------|
|                                        | Overview Security Dashboard Session I                            | .ist iLO Event Log       | Integrated M   | anagement Log                      |
|                                        | Active Health System Log Diagnostics                             |                          |                |                                    |
|                                        | Overall Security Status : OK                                     |                          |                |                                    |
|                                        | Security State Production<br>Server Configuration Lock: Disabled |                          |                |                                    |
|                                        | Security Parameter                                               | ↓Status                  | State          | Ignore                             |
|                                        | Security Override Switch                                         | • ок                     | Off            | 0                                  |
|                                        | IPMI/DCMI Over LAN                                               | • ок                     | Disabled       | 0                                  |
|                                        | Minimum Password Length                                          | • ок                     | ок             | 0                                  |
|                                        | Require Login for iLO RBSU                                       | • ок                     | Enabled        | $\bigcirc$                         |
|                                        | Authentication Failure Logging                                   | • ок                     | Enabled        | 0                                  |
|                                        | Secure Boot                                                      | • ок                     | Enabled        | 0                                  |
|                                        | Password Complexity                                              | • ок                     | Enabled        | 0                                  |
|                                        | Require Host Authentication                                      | • ок                     | Disabled       | $\bigcirc$                         |
|                                        | Last Firmware Scan Result                                        | • ок                     | ОК             | 0                                  |
|                                        | 英語                                                               | 語表示の場合                   |                |                                    |
|                                        |                                                                  |                          |                |                                    |
| <b>ド</b> ライブのス                         | 、テータス変更時のSNMPトラップ                                                | 「通知のロケージ                 | ション情報          | 欠損に関する対処について                       |
| <sup>×</sup> ライブのス<br>−ション情報<br>イベントのロ | 、テータス変更時のSNMPトラップ<br>&に関しては、iLO5 webインター<br>ロケーション情報をご確認くださ      | 通知において、<br>フェースの[情<br>い。 | ロケーシ<br>報]–[イン | ョン情報が欠損する場合がありま<br>テグレーテッドマネジメントロク |
|                                        |                                                                  |                          |                |                                    |

Abnormal, physical drive status change detection, iLO SNMP Trap, mgr\_WIN-U6HIHPNIH1Q, uru-rhe183, 192. 168. 0. 57, , 2021/10/01

15:22:57, iLO, 0xc0000be6, "A physical drive status change has been detected. Current status is 3. (Location: ot 12 Controller: Slot 12)", "If the physical drive status is 'failed(3)', 'predictiveFailure(4)',

# ● iL05 Ver2.65以降の注意点

iLOwebインターフェースの「システム情報」>「デバイスインベントリ」で BackPlane (BP) の位置情報が不正に なる場合がありますが表示だけの問題で動作に影響はありません。

正常時)Slot=#:Port=#I:Box=# ※#は接続先により番号が変わります。

 不正時)
 Slot=#:Port=?I:Box=?
 数字の部分が?と表示されます。

 または
 Box=#
 Box のみ表示されます。

# ● Java IRCのセッションタイムアウト時に表示に関する注意事項について

Java統合リモートコンソール(Java IRC)起動中にリモートコンソールのセッションが切れた場合に、セッションが切れたことを示すポップアップと一緒にセッション切れとは直接関係のない内容のポップアップも表示されます。

Java IRC のセッションが切れた場合には、IRCの下部に以下のメッセージが表示されます。本メッセージが表示されている場合には、表示されているポップアップの内容は無視してください。

■ "セッションはタイムアウトか認識されないアクセスによって閉じられました。"

# ● iLO WebインタフェースのAgentless Management Service(AMS)のステータスについて

iLO Webインタフェースの[System Information] - [Summary] - [Subsystem and Devices] の Agentless Management Service (AMS)のステータスにおいて、不明(または利用不可能)※ と表示された場合、 iLOリセットを行ってください。また、その後、10分程度経過した後、以下のAgentless Management Service (AMS) の再起動方法の対象OSを参考に、Agentless Management Service (AMS)を再起動してください。

※ Agentless Management Service (AMS)のステータスが不明(または利用不可能)の状態の場合、
 iLO Webインターフェースの[System Information] - [Storage] や [Network] の一部の情報が取得できず、
 正しく表示されません。

< Agentless Management Service(AMS)の再起動方法 >

 O Red Hat Enterprise Linux 7. xの場合 以下のコマンドを実行します。

# systemctl restart smad
# systemctl restart amsd

 C ESXi6.5/6.7の場合 以下のコマンドを実行します。

# /etc/init.d/amsd.sh restart

- もしくは
- # /etc/init.d/ams.sh restart

※ お使いのAMSバージョンによりコマンドが異なります。

- C ESXi7.0/8.0の場合 以下のコマンドを実行します。
  - # /etc/init.d/amsd restart
- サーバー再起動時のFAN高速化に関する注意事項について

iL05ファームウェアバージョン2.90以降をご使用の場合: サーバーの再起動を行うと、稀にFANの高速回転やうなり音が7分以上継続する場合があります。 この場合は、再度サーバーの再起動を実施してください。

## ● 通報に関する注意事項について

iLO5ファームウェアバージョン3.00以降をご使用の場合: ESMPRO/ServerManagerをご利用されている場合、物理ドライブの状態変化に伴い、アラートビューアにおいて 「物理ドライブのステータス変化検出」のアラートが表示されます。 この際、物理ドライブのステータスに応じて、ロケーション情報が以下の二パターンのいずれかで表示されま す。

 $\label{eq:location: location: location: location: Box=(A) : Port=(B) : Box=(C) : Bay=(D) Controller: <NULL>) \\ (2) (Location: Port=(B) : Box=(C) : Bay=(D) Controller: Slot (A)) \\ \end{tabular}$ 

A:コントローラの位置(スロット番号) B:物理ドライブのポート番号 C:物理ドライブのボックス番号 D:物理ドライブのベイ番号

## ● iLO Webインターフェイスのストレージ情報に関する注意事項について

iL05ファームウェア 3.00以降をご使用の場合:

サーバー再起動後に、iL0 5 Webインターフェイスで [システム情報]-[ストレージ]タブをクリックすると、 以下のメッセージが表示され、RAIDコントローラや、ドライブ情報等のストレージ情報が表示されない場合が あります。

"Failed to retrieve complete storage device information. Refresh the page in a few minutes."

上記メッセージが[ストレージ]ページに表示された場合、iL0リセットを行ってください。

# ● ESMPRO/ServerManager (Windows版) およびエクスプレス通報サービス (MG) に関する注意事項 本製品の iL0 ファームウェアバージョンと、ESMPRO/ServerManager (Windows 版) およびエクスプレス通報 サービス (MG) のバージョンの組み合わせによっては ESMPRO/ServerManager (Windows 版) および iL0 管理機能 向けの受信情報設定ファイルのアップデートが必要になる場合があります。以下をご参照のうえ、 アップデートが必要な場合は、最新バージョンにアップデートしてください。 各バージョンの確認方法については、本注意事項の末尾に記載します。

| iL0<br>ファームウェア     | ESMPRO/<br>ServerManager<br>(Windows 版) | 発生現象                                                                                                    |
|--------------------|-----------------------------------------|----------------------------------------------------------------------------------------------------|
| Version<br>1.43 以上 | Version<br>6.25 未満                      | <ul> <li>構成タブ - サーバ状態<br/>"SNMP 通報設定"が "取得に失敗しました"と表示される</li> <li>リモート制御タブ - iL0 情報 - IML の表示、IML の保存<br/>IML 情報の取得に失敗し、表示および保存ができない</li> <li>アラートビューア<br/>ファームウェアアップデートにともない追加されたハード<br/>ウェアの障害がアラートビューアに "不明タイプ"の<br/>アラートとして表示される</li> </ul> |
|                    | バージョン<br>6. 47 未満                       | <ul> <li>アラートビューア</li> <li>ファームウェアアップデートにともない追加されたハード</li> <li>ウェアの障害がアラートビューアに表示されない、もしくは<br/>"不明タイプ"のアラートとして表示される</li> </ul>                                                                                                    |

◆ESMPRO/ServerManager(Windows 版) に関する発生現象

◆ESMPRO/ServerManager (Windows 版)のアップデート方法

- 以下より最新版の ESMPRO/ServerManager をダウンロードします。 https://www.support.nec.co.jp/View.aspx?id=9010103524
- (2)「ESMPRO/ServerManager Ver.6インストレーションガイド(Windows 編)」の「2章 インストール」を 参照してESMPRO/ServerManagerをアップデートします。
- ◆iLO 管理機能向けの受信情報設定ファイル に関する発生現象

|--|

| iL0<br>ファームウェア   | iL0 管理機能向けの<br>受信情報設定<br>ファイル                                       | <b>発生現象</b>                                                                                                    |
|------------------|---------------------------------------------------------------------|----------------------------------------------------------------------------------------------------|
| バージョン<br>1.43 以上 | i lo_jp.mtb<br>バージョン<br>1.4.0 未満<br>iml_jp.mtb<br>バージョン<br>1.5.0 未満 | ファームウェアアップデートにともない追加されたハードウェア<br>の障害を検知することができない。当該障害を通報することが<br>できない。<br>※受信情報設定ファイルをアップデートした場合であっても、<br>ESMPRO/ServerManager がアップデートされていないときは、<br>上記と同様に追加されたハードウェア障害の検知および通報が<br>できない。 |
|                  | ※iL0 管理機能向け<br>の受信情報設定<br>ファイルは 2 種<br>類あります。                       |                                                                                                    |

◆iL0 管理機能向けの受信情報設定ファイルのアップデート方法

以下より最新版の受信情報設定ファイル(ilo\_jp.mtb、iml\_jp.mtb)をダウンロードします。
 <a href="https://www.support.nec.co">https://www.support.nec.co</a>. jp/View. aspx?id=9010100096
 ilo\_jp.mtb、iml\_jp.mtb は MGMTB.zip に包含しています。

(2) 「エクスプレス通報サービス(MG) インストレーションガイド(Windows 編)」の「3.1.5 受信情報の設定」

| または「3.2.4 受信情報の設定」を参照して受信情報の設定画面で登録済みの受信情報を削除します。                                                                                                    |
|----------------------------------------------------------------------------------------------------|
| (3)(1) でダウンロードした最新版の受信情報設定ファイルを登録します。<br>「エクスプレス通報サービス (MG) インストレーションガイド」は以下の URL からダウンロードしてくださ<br>い                                                                                                    |
| https://www.support.nec.co.jp/View.aspx?id=9010102124                                                                                                    |
| ◆iLO ファームウェアのバージョン確認方法<br>• Server Health Summary で確認する方法<br>サーバ本体の UID ボタンを押下して、サーバに接続されたコンソールに表示される iLO Firmware の<br>バージョンを確認します(Server Health Summaryの詳細は iLO 5 ユーザーズガイド参照)。                                                                                                    |
| ・ネットワーク経由で確認する方法<br>iL0 にネットワーク接続可能な場合、ブラウザから iL0 にログインして、<br>メニュー「ファームウェア&OS ソフトウェア」から iL0 のバージョンを確認します。                                                                                                    |
| ◆ESMPRO/ServerManager (Windows 版)のバージョン確認方法<br>(1) ESMPRO/ServerManager の WEB にログインします。<br>(2) 画面右上の「ESMPRO/ServerManager について」のリンクを選択します。<br>(3) 表示される ESMPRO/ServerManager のバージョン情報を確認します。                                                                                                    |
| ◆iLO 管理機能向けの受信情報設定ファイルのバージョン確認方法<br>「エクスプレス通報サービス(MG) インストレーションガイド(Windows 編)」の「3.1.5 受信情報の設定」<br>または「3.2.4 受信情報の設定」を参照して受信情報の設定画面で「詳細情報」が「iLO SNMP Trap」の<br>バージョンを確認します。                                                                                                    |
| ● VMware ESXiを使用する場合の注意事項<br>ESXi起動時のVMware vSphere の監視 > ハードウェア > システムセンサー > センサの表示について。                                                                                                    |
| ①下記のようなHeartbeat Lost センサの表示が『警告(黄色)』となる場合があります。                                                                                                    |
| [Device] I/O Module (n) LOM_Link_P(n) : Heartbeat Lost-Assert<br>[Device] I/O Module (n) NIC_Link_P(n) : Heartbeat Lost-Assert<br>※n : LAN ポート番号の P1~4 を示します。                                                                                                    |
| < iL05 ファームウェア:1.30、1.35、1.38 が適用された環境 ><br>ESXi 起動完了後、Heartbeat Lost センサの健全性(vCenter:ステータス)の表示が『警告(黄色)』となる<br>場合、LAN ケーブルが接続されたポートは数分お待ちいただくと『警告(黄色)』から『正常(緑)』に遷移<br>しますので、しばらくお待ちください。LAN ケーブルが接続されていないポートは『警告(黄色)』を継続<br>しますが、運用上問題ありませんので、そのままご使用ください。<br>なお、LAN ケーブルが接続された環境で『警告(黄色)』が表示され続けた場合は、LAN ケーブルの接続不<br>良の可能性が考えられますのでLAN 結線等を再確認してください。 |
| < iL05 ファームウェア: 1.40 以降が適用された環境 ><br>ESXi 起動完了後、Heartbeat Lost センサの健全性(vCenter:ステータス)の表示が『警告(黄色)』となる<br>場合、数分お待ちいただくと『警告(黄色)』から『標準(緑)』に遷移しますので、しばらくお待ちくだ<br>さい。                                                                                                    |
| ②非冗長 FAN 構成において ESXi 起動完了後、下記のセンサの健全性 (vCenter : ステータス)の表示が『警告<br>(黄色)』となる場合がありますが、ハードウェアの故障を示すものではなく運用に影響ありませんので、そ<br>のまま運用いただけます。                                                                                                    |
| - Cooling Unit 1 Fans                                                                                                    |
| ③ESXi 起動完了後、下記のセンサの健全性(vCenter:ステータス)の表示が『?』となる場合がありますが、<br>ハードウェアの故障を示すものではなく運用に影響ありませんので、そのまま運用いただけます。                                                                                                    |

- System Chassis 1 UID

| <ul> <li>VMware ESXi環境でのAger<br/>VMware ESXi 6.5、6.7の環<br/>る場合、VMware Update Mar<br/>の空きがないことを示すエ<br/>/tmp ディレクトリの使用可<br/>ります。VMware ESXi ホス<br/>もに増加するためです。空い。</li> </ul>                                                                                                    | t <b>less Managem</b><br>境に Agentless M<br>ager による VMwa<br>ラーで失敗する。<br>「能なディスク容<br>〜の/tmp ディレク<br>き容量を確保す。 | ent Service (AM<br>lanagement Servi<br>ure システムの更<br>ことがあります。<br>量に依存する他の<br>っトリにある "arr<br>るために "arrs-bl | <b>IS)の注意事項</b><br>ce (AMS) version 11.4.0 がインストールされてい<br>語新が、/tmp ディレクトリヘステージングするため<br>。<br>のアプリケーションでも同様に失敗することがあ<br>ns-bbUsg.txt″ファイルのサイズが時間の経過とと<br>ubUsg.txt″ファイルを定期的に削除してくださ |
|----------------------------------------------------------------------------------------------------|----------------------------------------------------------------------------------------------------|----------------------------------------------------------------------------------------------------|----------------------------------------------------------------------------------------------------|
| ※ファイルを削除した場合<br>当該ファイルは削除され                                                                                                    | は再度ファイル;<br>ますが、再起動(                                                                                        | が作成されます。<br>後に再度作成され                                                                                      | 。また、VMware ESXi ホストを再起動した場合も<br>れます。                                                                                                    |
| /tmp ディレクトリの容量か<br>目安に削除してください。<br>※ご使用の環境の/tmp ディ<br>例)/tmp ディレクトリの<br>3 か月に一度を目安                                                                                                    | <sup>5</sup> 256MB である場<br>レクトリの容量<br>容量が 512MB で<br>に削除します。                                                | 合、2 か月程度で<br>に比例してファ・<br>ある場合、4 ヵ月                                                                        | で上限に達することがあります。1 か月に一度を<br>イル削除の実施頻度を変更していただけます。<br>引程度で上限に達することがありますので、                                                                                                    |
| 本事象はAgentless Manage<br><u>https://jpn.nec.com/nx</u><br>([サポート・ダウンロー<br>[技術サポート情報・ダ<br>ユーティリティの項を<br>(VMware ESXi 6.x版(x=5                                                                                                    | nent Service (AM<br><u>7700x/</u><br>-ド] ー [サーハ<br>ダウンロード] ー<br>参照)<br>または7)】を適                             | NS)11.4.5以上で<br>、] ー [NX7700x<br>・[ドライバー、<br>用してください)                                                     | で修正されています。<br>シリーズ]<br>ユーティリティ関連の物件] のページの<br>)                                                                                                    |
| ◆/tmp ディレクトリの容量<br>確認してください。<br># vdf -h<br>:                                                                                                    | は以下のコマン                                                                                                    | ドを実行すること                                                                                                  | とで確認することができます。"tmp"の行を                                                                                                    |
| Ramdisk                                                                                                    | Size l                                                                                                    | Jsed Available L                                                                                          | Use% Mounted on                                                                                                    |
| root                                                                                                    | 32M                                                                                                    | 2M 29M                                                                                                    | 7% —                                                                                                    |
| etc                                                                                                    | <b>28M</b>                                                                                                  | 172K 27M                                                                                                  | 0% —                                                                                                    |
| opt                                                                                                    | 32M 5                                                                                                    | 564K 31M                                                                                                  | 1% —                                                                                                    |
| var                                                                                                    | 48M 4                                                                                                    | 148K 47M                                                                                                  | 0% —                                                                                                    |
| tmp<br>:                                                                                                    | 256M 2                                                                                                    | 276K 255M                                                                                                 | 0% —                                                                                                    |
| <ul> <li>◆Agentless Management Service (AMS)のバージョンの確認方法には以下の2つの方法があります。</li> <li>・対象装置の OS 上で確認する方法         <ol> <li>コンソール端末から以下のコマンドを実行します。</li></ol></li></ul>                                                                                                    |                                                                                                    |                                                                                                    |                                                                                                    |
| <ul> <li>iLO Web インターフェースを利用して、リモートから確認する方法</li> <li>(1) リモート環境において、Web ブラウザーから iLO Web インターフェースにログインします。</li> <li>(2) 左メニューの「ファームウェア &amp; OS ソフトウェア」を選択し、「ソフトウェア」を選択します。</li> <li>(3) 画面の「Product Related Software」の「amsd」のバージョンを確認します。</li> <li>※「600. xx. x. x」、「650. xx. x. x」など、xx. x. x の箇所を確認します。</li> </ul> |                                                                                                    |                                                                                                    |                                                                                                    |
| ● RAID監視通報方式の変更にて                                                                                                    | ついて                                                                                                    |                                                                                                    |                                                                                                    |
| VMware ESXi において、NE3                                                                                                    | 303-190/191/201                                                                                             | をご使用されて                                                                                                   | いる場合、RAID 監視通報は SNMP Trap による通報                                                                                                    |
| に変更になります。<br>詳細は、下記の Web サイト<br>・NEC サポートポータリ                                                                                                    | をご確認ください                                                                                                    | , <b>)</b> <sub>o</sub>                                                                                   |                                                                                                    |
| יערצי—רארי סשאו -<br>https://www.support                                                                                                    | .nec.co.ip/View                                                                                             | .aspx?&id=314010                                                                                          | 08419                                                                                                    |
| <u></u>                                                                                                    |                                                                                                    |                                                                                                    |                                                                                                    |

## ● Linux OSを使用する場合の注意事項

OS が自動的に認識する LOM やオプション NIC のデバイス名を使用してください。独自 udev ルールを追加する 際、PCI アドレスを基準に NIC デバイス名を変更したり、固定したりする設定は行わないでください。 また、PCI アドレスを含む/dev/disk/by-path/配下のストレージデバイス名は使用しないでください。

PCI アドレスを基準にしたデバイス名を使った運用が必要な場合は、PCI スロットへのカード増設/抜去、および、CPU 構成変更を行わないでください。PCI バスのアドレス情報が変化し、PCI 接続のデバイス名に影響が でることにより、ネットワークやストレージへのアクセスができなくなり、システムが正常に起動できなく なる場合があります。

#### ● Red Hat Enterprise Linux 7、8.5以前を使用する場合の注意事項

ワンタイムブートメニューから起動する場合、OSブートマネージャー(例: Red Hat Enterprise Linux)を選択 してください。 OSがインストールされたHDDやSSDなどのブートデバイスを選択した場合、Red Screen of Death(RSoD)が発生す ることがあります。

| <u>∩na_</u> ` | Time   | Root | Monu |
|---------------|--------|------|------|
| One-          | 1 mile | DOOL | wonu |

Red Hat Enterprise Linux Generic USB Boot Embedded LOM 1 Port 1 : BCM 5720 1GbE 2p BASE-T LOM Adptr - NIC (HTTP(S) IPv4) Embedded LOM 1 Port 1 : BCM 5720 1GbE 2p BASE-T LOM Adptr - NIC (PXE IPv4) Embedded LOM 1 Port 1 : BCM 5720 1GbE 2p BASE-T LOM Adptr - NIC (PXE IPv6) Embedded LOM 1 Port 1 : BCM 5720 1GbE 2p BASE-T LOM Adptr - NIC (HTTP(S) IPv6) Embedded LOM 1 Port 1 : BCM 5720 1GbE 2p BASE-T LOM Adptr - NIC (HTTP(S) IPv6) Embedded SATA Port 1 : ST1000NX0423

Run a UEFI application from a file system

Boot from a URL

Legacy BIOS One-Time Boot Menu

## ワンタイムブートメニュー画面

● Linuxで iL0ドライバ/Agentless Management Service (AMS)のメッセージ出力が多発する場合 OS 動作中に OS のシステムログに iL0 ドライバや Agentless Management Serivice (AMS) による smad プロセスや amsd プロセスのメッセージが大量かつ継続的に記録される場合があります。この場合、iL0 の再起動を行うこ とで事象を解消できる場合があります。なお、AMS のバージョンが 1.4.0 未満である、あるいは iL0 ファーム ウェア 1.43 未満の場合、これらの本メッセージが発生しやすくシステムの負荷が高くなる場合があります。

■メッセージ例 kernel: hpilo 0000:01:00.2: Open could not dequeue a packet kernel: hpilo 0000:01:00.2: Closing, but controller still active smad: Failed: ~ smad: Connected ~

#### ● OS動作中におけるiLOの再起動について

OS 動作中に iLO の再起動が発生すると、OS のシステムログにリモートコンソールが使用する仮想 USB デバイ スの切断と再接続のメッセージや、iLO と通信を行っている iLO ドライバと smad プロセスの通信異常を示す メッセージが記録されます。これは仕様上の動作であり問題はありません。

■Linux OS の場合のメッセージ例 kernel: usb 2-3: USB disconnect kernel: hpilo 0000:01:00.2: Open could not dequeue a packet kernel: hub 2-3:1.0: USB hub found smad: Failed: Writing SNMP\_HELLO\_BYE send=-1 errno =19

# ▶ 装置情報ユーティリティ実行時のUSBメッセージについて

装置情報ユーティリティ(ezclct/collectsa)を実行すると、OSのシステムログに装置内部の情報を収集するために一時的に装置内部のUSBデバイスへ一時的な接続を行い、収集後切断されたことを示すメッセージが記録されます。これは仕様上の動作であり問題はありません。

■Linux OS の場合のメッセージ例 kernel: usb 2-3.1: New USB device found, idVendor=0424, idProduct=4030 kernel: usb 2-3.1: New USB device strings: Mfr=1, Product=2, SerialNumber=3 kernel: usb 2-3.1: Product: Ultra Fast Media Reader

#### ● iLO Webインターフェース/ESMPRO ServerManagerのネットワーク警告について

LAN コントローラにおいてケーブル未接続ポート(未使用ポート)が存在すると、iLO Web インターフェース や ESMPRO ServerManager のネットワーク情報表示において、警告表示となっている場合があります。その場合、OS のネットワーク起動スクリプトを変更することで警告状態を解消することができます。

■Linux 0S の場合の設定例 ケーブル未接続で警告表示されているポートの設定ファイル /etc/sysconfig/network-scripts/ifcfg-<eth 名>

において、

0NB00T=no

に変更し、装置を再起動してください。

上記設定になっているにも関わらず警告表示の状態となっている場合は、NetworkManager が有効になっているものと思われますので、さらに

NM\_CONTROLLED=no

に変更し、装置を再起動してください。

なお、ファイルに項目が存在しない場合は項目を追加してください。

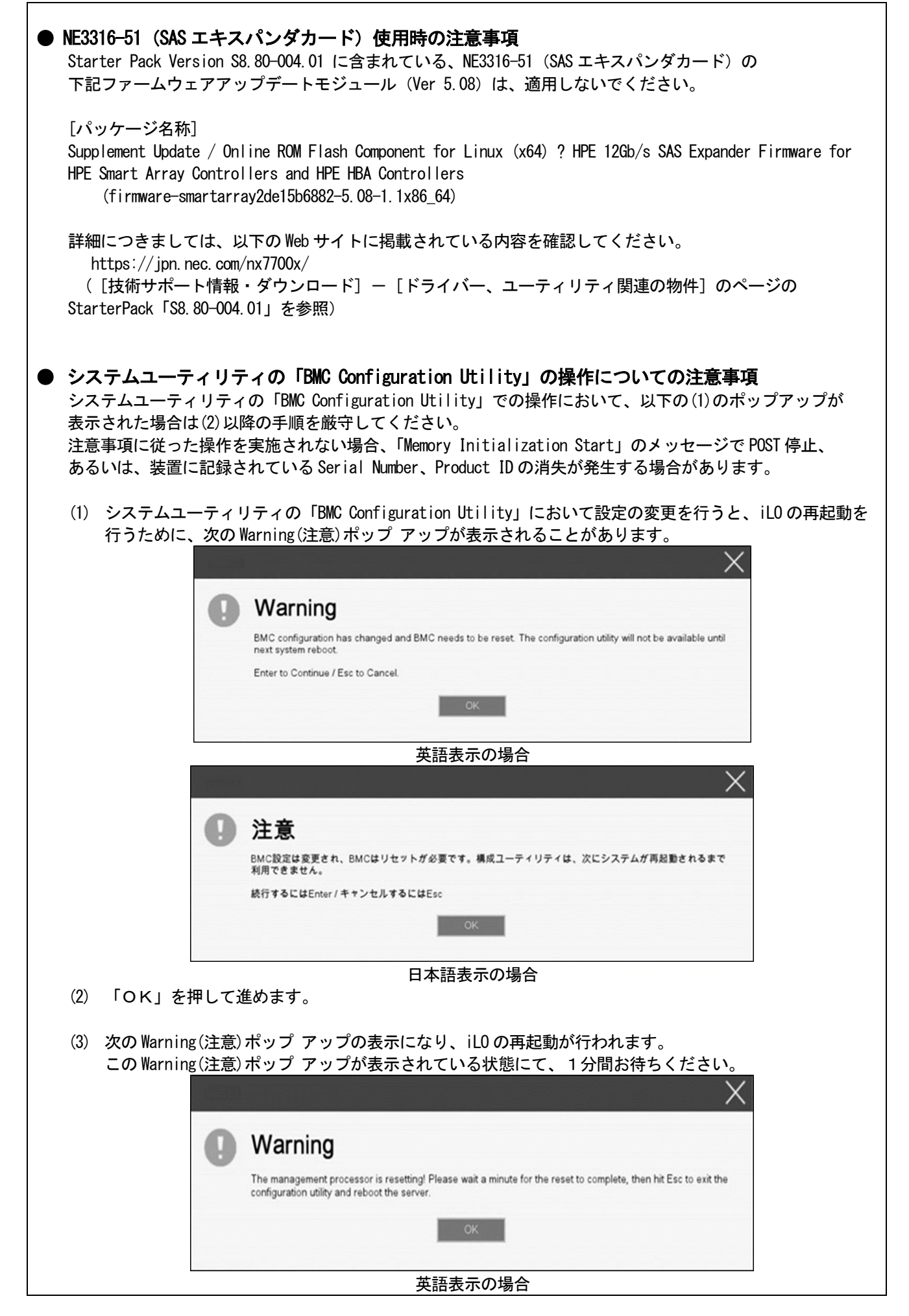

| $\times$                                                                                                    |
|----------------------------------------------------------------------------------------------------|
| ● 注意                                                                                                    |
| BMCはリセット中です! リセットが完了するのをお待ちください。そして、Escを押して構成ユーティリティを<br>終了し、サーバーを再起動してください。                                  |
| ок                                                                                                    |
| <br>日本語表示の場合                                                                                                  |
|                                                                                                    |
| (4) ILU の再起動の元 」を確認してくたさい。<br>(5) 再起動の完了が確認できたら 「OK」ボタンを押してください                                               |
| (6) 〈FSC〉キーを複数回押してシステムコーティリティの画面に互ります                                                                         |
| (7) システムユーティリティの「Reboot the System」を選択して再起動します。                                                               |
| Carial Markey Draduat ID-ポッサーフレナーナーは今の社内について                                                                  |
| ● Serial Number、Product IDが消失してしまうた場合の対処について<br>Serial Number、Product IDが消失してしまった場合、以下の手順にて復旧することができます。       |
| our ran number、Product ID か消大してしまつに场合、以下の于順にて復旧することかでさます。<br>(※Product ID とけ 『NE3300-931V』のトラた刑釆のコレボオー)       |
|                                                                                                    |
| (1) 装置の電源を切り、電源コードをコンセントから外します。                                                                               |
| (2) 30 秒以上経過したのち、電源コードをコンセントに接続します。                                                                           |
| (3) POWER スイッチで装置の電源を ON にします。                                                                                |
| (4) サーバが起動し、POST 画面が表示されます。                                                                                   |
| (5) 〈F9〉キーを押してシステムユーティリティを起動します。                                                                              |
| もし、システムユーティリティか起動できない状態になっている場合は、メンテナンスカイト、                                                                   |
| 「「早(0.4.3 ンスナム設定をナフォルト値に戻り)」を参照し、ンスナムメンナナンススイッナを採作し<br>て DPCIL記字の初期化たします                                      |
| C、NDOD 設たの初期112をします。<br>(6) システムユーティリティの「System Configuration > BIOS/Platform Configuration (BBSU) > Advanced |
| Options > Advanced Service Options メニューより、Serial Number と Product ID の値を確認します。                                |
| (7) Serial Number と Product ID の値が期待する値の場合は、手順 14)に進みます。                                                      |
| (8) Serial NumberとProduct IDの値が期待する値ではない(消失している)場合は、システム                                                      |
| ユーティリティから、「System Configuration > BIOS/Platform Configuration (RBSU) > System Default                         |
| Options」を選択します。                                                                                               |
| (9) 「Restore Default Manufacturing Settings」を選択します。                                                           |
| (IU) I Yes, restore the default settings.」を選択しより。<br>(11)自動的には異が正知動し、DOST 両面がまーされます                           |
| (11) 日朝明に表直が舟起朝し、「GST 回面がなかされます。<br>(12) 〈FQ〉キーを押してシステムコーティリティを記動します                                          |
| (12) すびす と計してンパリムエー アイリアイを起動します。<br>(13) 装置のスライドタグに記載されている Serial Number と Product ID をシステムユーティリティの           |
| System Configuration > BIOS/Platform Configuration (RBSU) > Advanced Options > Advanced Service               |
| Options」メニューより、設定します。                                                                                         |
| Soviel Number                                                                                                 |
|                                                                                                    |
| NE3300-231Y                                                                                                   |
| Product ID                                                                                                    |
|                                                                                                    |
|                                                                                                    |
| (14)RBSU 設定項目をデフォルト値から変更されている場合は、その RBSU 項目の確認と再設定をします。                                                       |
| ● POST(Power On Self Test)処理が途中で停止した場合                                                                        |
| システムユーティリティの「BMC Configuration Utility」の操作後の再起動で、POST(Power On Self Test)の処                                   |
| 理が "Memory Initialization - Start"で停止し装置が起動できなくなった場合、マザーボード上のシステム                                             |
| メンテナンススイッチの操作による復旧作業が必要となります。復旧作業にあたりまして保守サービス会社に                                                             |
| お問い合わせください。                                                                                                   |

| ● <b>ディスプレイポートについて</b><br>装置前面のディスプレイポートの動作は、サポートしていません。                                                                                                    |
|----------------------------------------------------------------------------------------------------|
| ● Smart Storage Batteryについて<br>Smart Storage Battery は、RBSU メニューなどで Energy Pack と表示されることがあります。<br>適宜、読み替えて下さい。                                                                                                    |
| ● UPS接続時の注意事項<br>UPS をシリアルポートに接続して使用する場合は、以下の設定を無効「Disabled」にしてください。                                                                                                    |
| 1. System Configuration > BIOS/Platform Configuration (RBSU) > System Options > Serial Port Options > BIOS Serial Console and EMS > BIOS Serial Console Portを「Disabled」に設定してください。<br>2. System Configuration > BMC Configuration Utility > Setting Options > Setting Options > Serial CLI Status を「Disabled」に設定してください。                     |
| ・NE3381-160(電源ユニット[800W/Platinum])を冗長構成で搭載している場合、以下の設定を変更してください。<br>System Configuration > BIOS/Platform Configuration (RBSU) > Power and Performance Options > Advanced<br>Power Options へと進み、「Redundant Power Supply Mode」 を 「High Efficiency Mode(Auto)」に設定し<br>てください。                                                                  |
| ※ High Efficiency Mode (Odd Supply Standby)、または、High Efficiency Mode (Even Supply Standby)<br>に設定されているお客様については、上記の変更は不要です。                                                                                                    |
| ● 冷却設定の変更について                                                                                                    |
| 以下のオプションを搭載する場合は、安定稼働のため本製品の冷却ファンの設定を「Increased Cooling」へ変<br>更してください。<br>既に冷却ファンの設定を「Increased Cooling」または「Maximum Cooling」に設定されている場合は、本対策を<br>行う必要はありません。                                                                                                    |
| 対象オプション<br>・NE3350-551 増設用 300GB HDD<br>・NE3350-552 増設用 600GB HDD                                                                                                    |
| <ul> <li>◆設定手順         <ol> <li>POST 中に〈F9〉キーを押下し、System Utilities を起動します。</li> <li>System Configuration &gt; BIOS/Platform Configuration (RBSU) &gt; Advanced Options &gt; Fan and Thermal Options を選択します。</li> <li>Thermal Configuration メニューを「希望する設定」に変更します。</li> <li>(4) 〈F12〉キーを押下し、設定を保存してシステムを再起動します。         </li> </ol></li></ul> |
| ※ 冷却ファン設定の変更に伴い、お客様の運用環境や負荷によっては冷却ファンの回転数が上がることが<br>あります。                                                                                                    |
| <br>● NE3303-184/NE3303-E184 SASコントローラ ご使用時の注意事項                                                                                                    |
| NE3303-184/NE3303-E184 SASコントローラを使用する場合、iLO Webインターフェースの[System Information] -<br>[Storage] - [Storage Controller]のStatusが"不明(Unkown)"と表示される場合がありますが動作に影響はあり<br>ません。                                                                                                    |
|                                                                                                    |
|                                                                                                    |

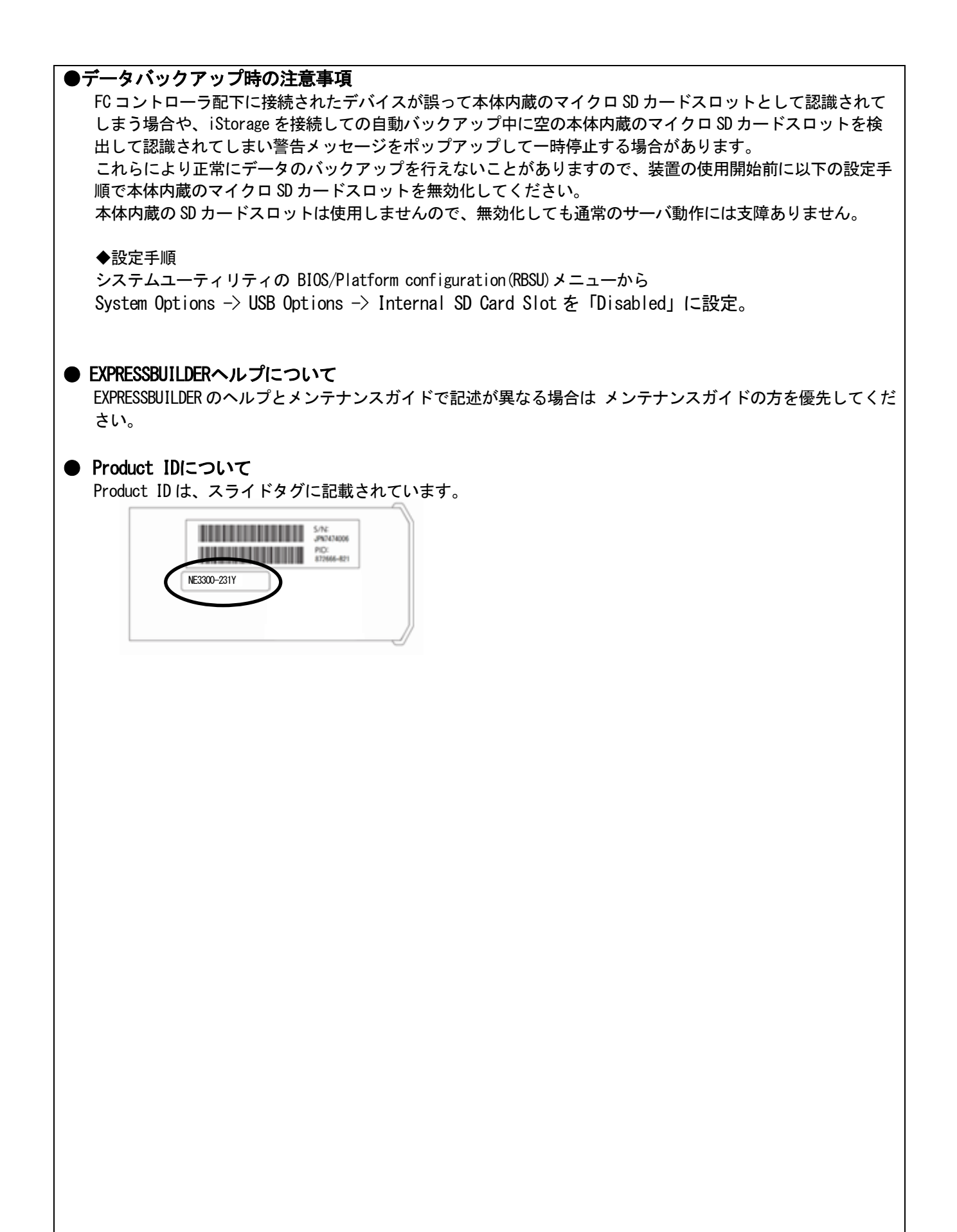

# ■ ファームウェア更新に伴う変更点

本製品の搭載ファームウェアの更新に伴い、メニューの一部に変更があります。下記、変更点を記載します。

### (1) Memory Options メニュー

システムユーティリティから、「System Configuration > BIOS/Platform Configuration (RBSU) > Memory Options」 を選択すると、「Memory Options」メニューが表示されます。

追加のオプションについて、次の表を参照してください。

| 項目                                | パラメーター                | 説明                                                                                                    |
|-----------------------------------|-----------------------|----------------------------------------------------------------------------------------------------|
| Memory Controller<br>Interleaving | [Auto]<br>Disabled    | メモリコントローラー間のインターリーブ動作を選択します。<br>「Auto」を選択した場合、メモリコントローラー間のインター<br>リーブ動作は本機のメモリ構成に応じて自動的に設定されます。<br>「Disabled」を設定した場合、メモリコントローラー間のインター<br>リーブ動作は強制的に無効に設定されます。<br>本オプションは、「Auto」で利用することを推奨します。 |
| Opportunistic Self-<br>Refresh    | [Disabled]<br>Enabled | 「Opportunistic Self-Refresh」を「Enabled」に設定した場合、<br>メモリがアイドル状態になった場合にメモリのセルフ<br>リフレッシュを行います。<br>[Disabled」の場合は通常のリフレッシュを行います。                                                                   |

]: 出荷時の設定

Γ

## (2) Intel UPI Optionsメニュー

システムユーティリティから、「System Configuration > BIOS/Platform Configuration (RBSU) > Power and Performance Options > Intel UPI Options」を選択すると、「Intel UPI Options」メニューが表示されます。 追加のオプションについて、次の表を参照してください。

| 項目                  | パラメーター                        | 説明                                                                                                    |
|---------------------|-------------------------------|----------------------------------------------------------------------------------------------------|
| Direct To UPI (D2K) | [Auto]<br>Enabled<br>Disabled | 「Direct To UPI (D2K)」 を「Enabled」にすると、Last Level Cache<br>のキャッシュミスによるレイテンシーを軽減します。<br>指定されない限り、設定変更しないでください。<br>複数プロセッサー構成の場合のみ表示されます。 |
|                     |                               |                                                                                                    |

]: 出荷時の設定

(3) Advanced Performance Tuning Options メニュー

システムユーティリティから、「System Configuration > BIOS/Platform Configuration (RBSU) > Power and Performance Options > Advanced Performance Tuning Options」を選択すると、「Advanced Performance Tuning Options」メニューが表示されます。

| 項目                       | パラメーター                    | 説明                                  |
|--------------------------|---------------------------|-------------------------------------|
| Processor Jitter Control | Optimized for Throughput  | 本オプションは指定ある場合をのぞいて、出荷時設定            |
| Optimization             | Optimized for Latency     | から変更しないでください。                       |
|                          | [Zero Latency]            | このオプションは、プロセッサー周波数変動の自動             |
|                          |                           | 調整機能の閾値を最適化します。「Optimized for       |
|                          |                           | Throughput」を選択すると、総合的な計算処理能力に       |
|                          |                           | 影響しない変動を許容した制御をします。                 |
|                          |                           | 「Optimized for Latency」を選択すると、プロセッサ |
|                          |                           | 一周波数を下げるときに微小変動があることを許容             |
|                          |                           | した制御をします。「Zero Latency」を選択すると、      |
|                          |                           | 周波数変動を取り除くように制御します。                 |
| IODC Configuration       | [Auto]                    | 本オプションは指定ある場合をのぞいて、出荷時設定            |
|                          | Enable for Remote InvItoM | から変更しないでください。                       |
|                          | Hybrid Push               | IODC (IO Direct Cache)の構成を設定します。    |
|                          | InvItoM AllocFlow         | このオプションにより、1 / 0トランザクションがプ          |
|                          | InvItoM Hybrid AllocFlow  | ロセッサキャッシュと通信するためのポリシーを調             |
|                          | Enable for Remote         | 整できます。                              |
|                          | InvItoM and Remote WCiLF  |                                     |

追加のオプションの追加について、次の表を参照してください。

(4) PCIe Devices Configuration  $\mathcal{I} = \mathcal{I}$ 

システムユーティリティから、「System Configuration > BIOS/Platform Configuration (RBSU) > PCIe Devices Configuration」を選択すると、「PCIe Devices Configuration」メニューが表示されます。

| 項目                             | パラメーター | 説明 |
|--------------------------------|--------|----|
| Advanced PCIe<br>Configuration | -      | _  |

(a) Advanced PCIe Configuration  $\mathcal{I} = \mathcal{I}$ 

システムユーティリティから、「System Configuration > BIOS/Platform Configuration (RBSU) > PCIe Devices Configuration > Advanced PCIe Configuration」を選択すると、「Advanced PCIe Configuration」メニューが表示されます。

追加のメニューについて、次の表を参照してください。

| 項目                          | パラメーター | 説明 |
|-----------------------------|--------|----|
| PCIe Bifurcation<br>Options | _      | _  |
| PCIe MCTP Options           | _      | _  |

(1) PCIe Bifurcation Options  $\forall = = =$ 

システムユーティリティから、「System Configuration > BIOS/Platform Configuration (RBSU) > PCIe Devices Configuration > Advanced PCIe Configuration > PCIe Bifurcation Options」を選択すると、「PCIe Bifurcation Options」メニューが表示されます。

| 項目           | パラメーター          | 説明                                          |
|--------------|-----------------|---------------------------------------------|
| PCIe Slot XX | [Auto]          | PCIe Slotに実装するPCIe拡張カードがSlot Bifurcation機能を |
| Bifurcation  | Slot Bifurcated | サポートする場合、必要に応じて「Slot Bifurcated」を設定         |
|              |                 | してください。                                     |
|              |                 | 「Auto」を設定すると、PCIe Slotは、サポートされる最大幅で         |
|              |                 | 接続されます。                                     |
|              |                 | 「Slot Bifurcated」を設定すると、PCIe Slotと拡張カード間の   |
|              |                 | 接続が、2個に分割されます。                              |
|              |                 | XX: 1/2/3 (CPU数やライザーカード種類に応じて表示が            |
|              |                 | 変わります。)                                     |

[ ]: 出荷時の設定

② PCIe MCTP Options メニュー

システムユーティリティから、「System Configuration > BIOS/Platform Configuration (RBSU) > PCIe Devices Configuration > Advanced PCIe Configuration > PCIe MCTP Options」を選択すると、「PCIe MCTP Options」 メニューが表示されます。

| 項目                                     | パラメーター                | 説明                                                                                                    |
|----------------------------------------|-----------------------|----------------------------------------------------------------------------------------------------|
| PCIe Slot XX MCTP<br>Broadcast Support | [Enabled]<br>Disabled | 指定されたスロットのPCIe管理コンポーネント転送プロトコル<br>(MCTP)を制御します。このオプションは、PCIeエンドポイント<br>に対するMCTPサポートを無効にするために使用します。このオ<br>プションはシステムの全機能に対して有効に設定することを推<br>奨します。<br>XX: 1/2/3 (CPU数やライザーカード種類に応じて表示が<br>変わります。) |

[ ]: 出荷時の設定

(5) Fan and Thermal Options メニュー

システムユーティリティから、「System Configuration > BIOS/Platform Configuration (RBSU) > Advanced Options > Fan and Thermal Options」を選択すると、「Fan and Thermal Options」メニューが表示されます。 オプションのパラメーター追加について、次の表を参照してください。

| 項目                    | パラメーター                                                                            | 説明                                                                                                    |
|-----------------------|-----------------------------------------------------------------------------------|----------------------------------------------------------------------------------------------------|
| Thermal Configuration | [Optimal Cooling]<br>Increased Cooling<br>Maximum Cooling<br>Enhanced CPU Cooling | 本機のファン冷却方法を選択します。<br>「Optimal Cooling」は、適切な冷却を可能にする必要<br>最小限のファン速度に設定することで、最も効率的な<br>冷却方法を実現します。<br>「Increased Cooling」ではファンを高速で回転させ、<br>冷却能力を高めます。「Increased Cooling」は、他社製の<br>ストレージコントローラーが内蔵ハードドライブケージに<br>ケーブル接続されている場合、または本機の高温の問題を<br>他の方法で解決できない場合に使用します。<br>「Maximum Cooling」は、ファンを最高速で回転させ、<br>最も高い冷却方法を実現します。<br>「Enhanced CPU Cooling」は、プロセッサーの冷却をより<br>強化します。プロセッサーに負荷のかかるワークロードを<br>実行する場合、プロセッサーの冷却強化により、<br>パフォーマンスが改善する場合があります。 |
|                       |                                                                                   | 「」:出荷時の設定                                                                                                    |

(6) Advanced Debug Options メニュー

システムユーティリティから、「System Configuration > BIOS/Platform Configuration (RBSU) > Advanced Options > Advanced Debug Options」を選択すると、「Advanced Debug Options」メニューが表示されます。 追加のオプションについて、次の表を参照してください。

| 項目                       | パラメーター                | 説明                                                                                                    |
|--------------------------|-----------------------|----------------------------------------------------------------------------------------------------|
| Advanced Crash Dump Mode | [Disabled]<br>Enabled | 本オプションは指定ある場合を除き、出荷時設定から<br>変更しないでください。<br>「Enabled」に設定した場合、システムがクラッシュした<br>場合に、AHSログに追加のデバック情報を記録するように |
|                          |                       | ノベノムを構成しより。                                                                                             |
|                          |                       | しいの「「「」」「「」」」「」」「」」「」」」」「」」」」」」」」」」」」」」」                                                                |

]: 出荷時の設定

(7) Server Availability メニュー

システムユーティリティから、「System Configuration > BIOS/Platform Configuration (RBSU) > System Options > Server Availability」を選択すると、「Server Availability」メニューが表示されます。 追加のオプションについて、次の表を参照してください。

| 項目                  | パラメーター        | 説明                                                 |
|---------------------|---------------|----------------------------------------------------|
| IPMI Watchdog Timer | [Disabled]    | IPMI に準拠した起動時の(POST)ウォッチドッグタイマー(WDT)を              |
| (注1)                | Enabled       | 有効にできます。このタイマーは、ユーザーがシステムに対し                       |
|                     |               | て IPMI コマンドを発行すると無効になり、自動的には無効にな                   |
|                     |               | りません。                                              |
|                     |               | IPMIウォッチドッグタイマー(WDT)は、POST中に <f9>キー、または</f9>       |
|                     |               | <f10>キーを押すと停止できます。</f10>                           |
|                     |               | POST中の <f9>キー、または<f10>キーを押した以外の場合、WDTは選</f10></f9> |
|                     |               | 択されたIPMIウォッチドッグタイマーのタイムアウト期間の後                     |
|                     |               | にタイムアウトし、システムは選択されたIPMIウォッチドッグタ                    |
|                     |               | イマー動作を続行します。                                       |
| IPMI Watchdog Timer | 10 Minutes    | サーバーのロックアップが発生した場合にサーバーに対して必                       |
| Timeout (注1)        | 15 Minutes    | 要なタイムアウト動作を実行するまでの待機時間を設定できま                       |
|                     | 20 Minutes    | す。                                                 |
|                     | [30 Minutes]  |                                                    |
| IPMI Watchdog Timer | [Power Cycle] | サーバーのロックアップによってウォッチドッグタイマーが時                       |
| Action (注1)         | Power Down    | 間切れになったときのタイムアウト動作を設定できます。                         |
|                     | Warm Boot     |                                                    |

[ ]: 出荷時の設定

注 1:システム SystemROM Version 2.54 以降にて利用できるオプションです。

## (8) Server Security メニュー

システムユーティリティから、「System Configuration > BIOS/Platform Configuration (RBSU) > Server Security」 を選択すると、「Server Security」メニューが表示されます。

| 追加のオプションについて、 | 次の表を参照してください。 |  |
|---------------|---------------|--|
|---------------|---------------|--|

| 項目                                            | パラメーター                | 説明                                                                                                    |
|-----------------------------------------------|-----------------------|----------------------------------------------------------------------------------------------------|
| UEFI Variable Access<br>Firmware Control (注1) | [Disabled]<br>Enabled | オペレーティングシステムなど他のソフトウェアによる特定の<br>UEFI変数の書き込みを、システムBIOSで完全に制御できるように<br>設定します。「Disabled」が選択されている場合は、すべてのUEFI<br>変数が書き込み可能です。「Enabled」が選択されている場合、シ<br>ステムBIOS以外のソフトウェアによって重要なUEFI変数に加えら<br>れる変更はすべてブロックされます。例えば、オペレーティング<br>システムが新しいブートオプションをブート順序の最上位に追<br>加しようとすると、実際にはブート順序の最下位に配置されま<br>す。注記:UEFI変数アクセスのファームウェアコントロールが有<br>効になっている場合、オペレーティングシステムの機能の一部が<br>期待どおりに動作しないことがあります。新しいオペレーティン<br>グシステムのインストール中にエラーが発生する場合がありま<br>す。 |

[ ]: 出荷時の設定

注1:システム SystemROM Version 2.54 以降にて利用できるオプションです。

(9) Power and Performance Options メニュー

ステムユーティリティから、「System Configuration > BIOS/Platform Configuration (RBSU) > Power and Performance Options」を選択すると、「Power and Performance Options」メニューが表示されます。 追加のオプションについて、次の表を参照してください。

| 項目                               | パラメーター                | 説明                                           |
|----------------------------------|-----------------------|----------------------------------------------|
| Energy Performance<br>Preference | [Disabled]<br>Enabled | このオプションを使用して、エネルギーパフォーマンス優先を有<br>効または無効にします。 |

[

出荷時の設定

注1:システムROM Version 2.80以降にて利用できるオプションです。

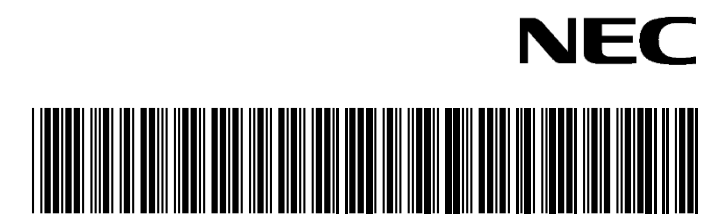

CBZ-014778-001-12

2024年 3月 18版